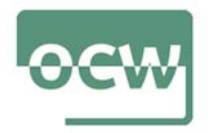

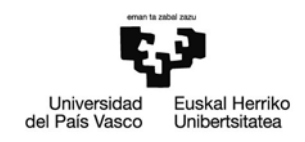

## Rubrica de autoevaluación del Ejercicio 2

Accedemos al buscador Google (puede emplearse cualquier otro motor de búsqueda)

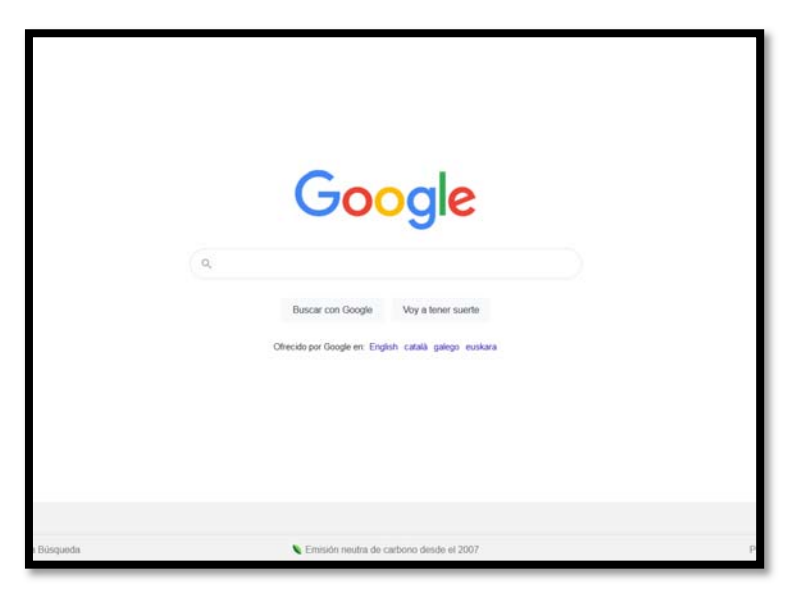

Imaginemos que queremos buscar el diario *El País*. Para ello, meteremos en el buscador las palabras clave: "periódico", "nacional", "información general" y "Madrid".

| Google | periodico nacional informacion general madrid X Q                                                                 |  |  |  |  |  |  |  |
|--------|----------------------------------------------------------------------------------------------------|--|--|--|--|--|--|--|
|        | Q. Toda Ill Natcias I Imigenes Q Maps I Waters I Mas Configuración Herramientas                                   |  |  |  |  |  |  |  |
|        | Aproximadamente 162.000.000 resultados (0.53 segundos)                                                            |  |  |  |  |  |  |  |
|        | www.informacion.es.inacional +                                                                                    |  |  |  |  |  |  |  |
|        | Noticias de España en INFORMACIÓN - Diario Información                                                            |  |  |  |  |  |  |  |
|        | Noticias de España, información y opinión de la actualidad nacional. Las últimas Más                              |  |  |  |  |  |  |  |
|        | Madrid descarta presentarse en una lista única con Podemos el 4M                                                  |  |  |  |  |  |  |  |
|        |                                                                                                    |  |  |  |  |  |  |  |
|        | www.elmundo.es +                                                                                                  |  |  |  |  |  |  |  |
|        | EL MUNUO - Diario online lider de informacion en español                                                          |  |  |  |  |  |  |  |
|        | Noticias, actualidad, álbumes, debates, sociedad, servicios, entretenimiento y última hora en<br>Escolhovid puedo |  |  |  |  |  |  |  |
|        | Madrid Madrid confirma el retraso del España Últimas noticias                                                     |  |  |  |  |  |  |  |
|        | www.elmundo.es.) espana *                                                                                         |  |  |  |  |  |  |  |
|        | Noticias de España   EL MUNDO                                                                                     |  |  |  |  |  |  |  |
|        | Noticias de España, última hora de la actualidad informativa de Madrid, Andalucia, Baleares,                      |  |  |  |  |  |  |  |
|        | Cataluña, la Comunidad Valenciana, País Vasco y demás                                                             |  |  |  |  |  |  |  |
|        | Economia - La Audiencia Nacional deja en La fiscal general dice que las                                           |  |  |  |  |  |  |  |
|        | elpais com                                                                                                    |  |  |  |  |  |  |  |
|        | EL PAIS: el periódico global                                                                                      |  |  |  |  |  |  |  |
|        | Noticias de última hora sobre la actualidad en España y el mundo: política, economía,                             |  |  |  |  |  |  |  |
|        | deportes, cultura, sociedad, tecnología, gente, opinión, viajes, moda,                                            |  |  |  |  |  |  |  |
|        | Madrid España La crisis del coronavirus Casos confirmados                                                         |  |  |  |  |  |  |  |
|        | Has visitado esta página 2 veces. Fecha de la última visita: 21/06/20.                                            |  |  |  |  |  |  |  |
|        | www.comunited.medrid > > Salud +                                                                                  |  |  |  |  |  |  |  |
|        | Oversenders I Oversenders Herdrid                                                                                 |  |  |  |  |  |  |  |

Observamos que entre los resultados obtenidos, se halla *El País*, además de otros medios a los que bien podríamos considerar 'competidores'.

En el informe que debemos redactar, además de dar cuenta de las palabras clave que hemos empleado en esta primera búsqueda, deberemos indicar en qué posición aparece el medio que andábamos buscando. En nuestro caso, el tercero. Junto a ello, debemos recoger también en qué posición aparecen otros medios que consideraremos

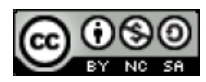

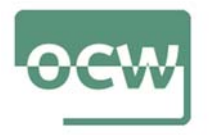

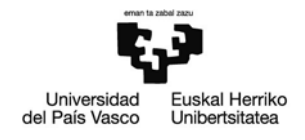

sus competidores y que el buscador nos ha mostrado también (por ejemplo: *Información* (1°); *El Mundo* (2°), etc.).

Detallaremos el resultado de búsqueda del medio y de la competencia: título, descripción...

| elpais.com<br>EL PAÍS: el periódico global                                                                                                    | El título     |
|----------------------------------------------------------------------------------------------------|---------------|
| Noticias de última hora sobre la actualidad en España y el mundo: política, economía,<br>deportes, cultura, sociedad, lecnología, gente, opinión, viajes, moda,<br>Madrid - España - La crisis del coronavirus - Casos confirmados<br>Has visitado esta página 2 veces. Fecha de la última visita: 21/06/20. | — Descripción |

Igualmente, además de recoger toda la información que consideremos puede ser de interés (cuántos resultados aparecen empleando esas palabras clave; en cuánto tiempo ha dado una respuesta el buscador empleado; etc.), indicaremos también si el medio y/o su competencia aparecen con anuncios patrocinados y de qué tipo.

Posteriormente, analizaremos las posibilidades de optimización del sitio web. Se trata de elaborar un análisis global del sitio web seleccionado; contenido, en temáticas y extensión; aparición de palabras clave; usabilidad; meta-etiquetas y demás aspectos fundamentales en una auditoria SEO OnPage. Para ello, emplearemos cualquier herramienta que nos facilite un informe completo con el estado del sitio que queramos analizar y una lista priorizada de errores, advertencias y avisos sobre los problemas del sitio. Por ejemplo: SEMRUSH, en donde nos daremos de alta y que podremos utilizar de manera gratuita aunque con algunas limitaciones.

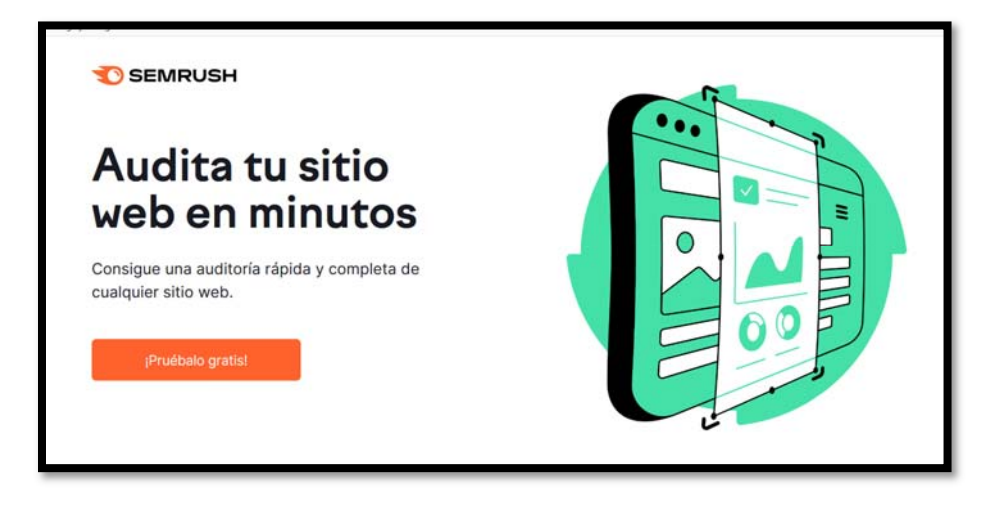

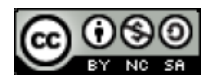

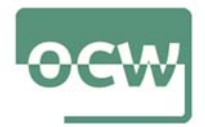

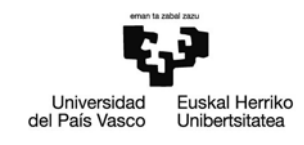

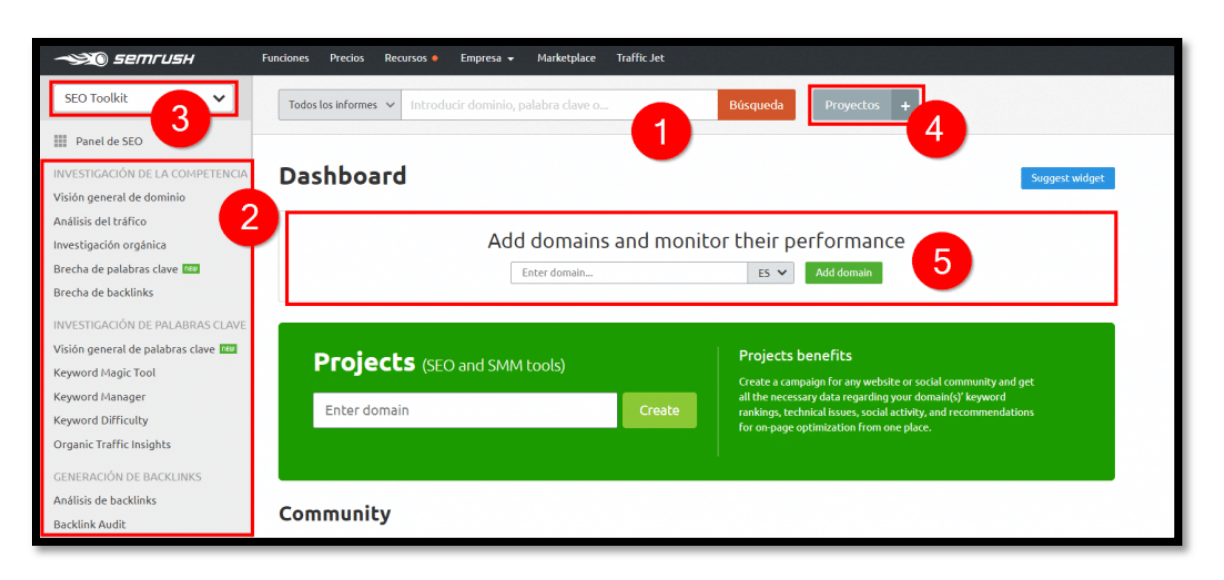

- 1. Buscador: puedes introducir un dominio o palabras clave para analizar.
- 2. Menú lateral: podrás acceder a todas las funcionalidades y herramientas de SEMrush.
- 3. Selecciona las funcionalidades que quieras para que en el menú lateral solo aparezca lo que necesites.
- 4. Agrega proyectos para monitorizar sus posiciones y tráfico de forma rápida, sin tener que ponerlos todo el rato en el buscador.
- 5. Aquí puedes añadir dichos proyectos y empezar a monitorizar su rendimiento en Internet en tiempo récord.

Analizaremos el diario *El País* y daremos cuenta de lo que nos diga el informe.

| 🔊 SEMRUSH 🛛 F                      | unciones | Precios Recursos $\lor$ Em    | ipresa 🗸 🛛 App Center 🔤 | Herramientas extra $\checkmark$    |                                     |                                      |
|------------------------------------|----------|-------------------------------|-------------------------|------------------------------------|-------------------------------------|--------------------------------------|
| SEO                                | ~        | www.elpals.com                | × Dominio raiz          | Buscar Proyectos +                 |                                     |                                      |
| Panel de SEO                       | Â        | Visión general de o           | dominio: elpais.co      | ៣៤                                 |                                     | Manual de usuario 🛛 루 Enviar opinión |
| INVESTIGACIÓN DE LA<br>COMPETENCIA |          | 🗇 Todo el mundo 🛛 🔜 US 🔠 UK   | DE Escritorio 🗸         | 17 mar. 2021 🗙 🛛 USD               |                                     | di Exportar a PDF                    |
| Visión general de dominio          |          | Visión general Compara domin  | nios Crecimiento 🚥 Comp | oaración por países 🚥              |                                     |                                      |
| Investigación orgánica             |          | Authority Cores (1)           | Triffice Oraclaica 🔿    | Triffice Do Proce (1)              | Poshlists @                         | Publicidad Do Dicolau @              |
| Brecha de palabras clave           |          | 83                            | 102M (92%)              | 203 +100 %                         | 287.9M                              | 2.8K                                 |
| Brecha de backlinks                |          | Ranking De Dominio 2,8K 个     | Palabras Clave 15,34M   | Palabras Clave 11 +                | Dominios De Refer 281,44K           | Editores 5,37K                       |
| INVESTIGACIÓN DE<br>PALABRAS CLAVE |          | Métricas De Interacción 🗇 fel | prero de 2021 P         | láginas/Visitas 2,59 Duración Medi | a De Visita 17:22 + Porcentaje De I | Rebote 57.26% + Mostrar todo         |
| Visión general de palabras         |          |                               |                         |                                    |                                     |                                      |

- Organic traffic: tráfico orgánico. Es el número de visitas que llegan desde Google mediante búsquedas orgánicas, es decir, sin pagar en Google Adwords. Todo este tráfico se consigue realizando un buen SEO y estando bien posicionado. Un dato importante es que no son cifras exactas, sino una aproximación.
- **Paid search traffic**: tráfico de pago. Es el número de visitas que llegan desde Google pero mediante anuncios de Google AdWords.
- **Backlinks**: número de enlaces que tiene el sitio web. Es decir, cuántas veces han enlazado esa página en otra. Esto es un factor SEO muy importante. Sin

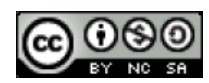

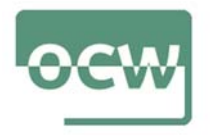

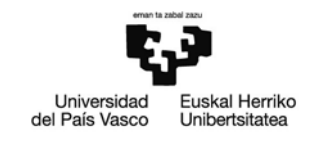

embargo, SEMrush detecta muy pocos enlaces así que no lo recomiendo para llevar un control profundo de linkbuilding.

• Display Ads: muestra cuántas campañas publicitarias se muestran en la página.

Después de esta información general podemos ver detalladamente cada una:

| (←) → C                                            | ŵ     | 📵 🚔 https://es.semrush.com/analytics/overview/?q=www.elpa             | pais.com@searchType=domain 🚥 😇 🏠 🔍 Buscar                                         |
|----------------------------------------------------|-------|-----------------------------------------------------------------------|-----------------------------------------------------------------------------------|
| 💠 Traductor Batua 🏟 Deepl. 👽                       | Egela | 🖍 Itzultzaile Neuronal 🔌 Revision articulo 🔘 Scholarly Publishers In. | n 🚾 Observatorio de Ciber 👽 EHULKUren aholkuak 🕬 Lugares emblematicos             |
| Organic Traffic Insights                           |       | Palabras clave por país                                               | Tráfico orgánico 101.999.952/month                                                |
| CENERACIÓN DE BACKLINK                             | <     | Países Traffic Share Tráfico Palabra                                  | 🗹 Tráfico orgánico 💟 Tráfico de pago 📃 🗭 Notas 🗸 🛛 1M 6M 1A 🔼 Todo el tiempo      |
| Análisis de backlinks                              |       | Tedo el 100 % 102M 15,3M                                              | 12014                                                                             |
| Backlink Audit                                     |       | 💶 ES 🛑 44 % 45,1M 4,5M                                                | 90M                                                                               |
| Link Building Tool                                 |       | MX 13 % 13,3M 2,5M                                                    | 30/6                                                                              |
| Milanois gropar                                    | ~     | BR 0,9 % 9,1M 1,1M                                                    | 0                                                                                 |
| SEO local                                          | >     | US 1,3 % 1,3M 1,2M                                                    | Jun. 2019 sept. 2019 dic. 2019 mar. 2020 Jun. 2020 sept. 2020 dic. 2020 mar. 2021 |
| Publicidad                                         | >     | Otros 33 % 33,2M 6M                                                   | Palabras clave orgánicas 15.337.308                                               |
|                                                    |       | Comparar                                                              | 🖸 Top 3 🖬 4-10 📓 11-20 📓 21-50 📓 51-100                                           |
| Redes sociales                                     | >     | Funcionalidades SERP 🔤 US                                             | 18М                                                                               |
| Aarketing de contenido                             | >     | 12 %                                                                  | 13,5М                                                                             |
| C <sup>en</sup> Investigación de la<br>competencia | >     | 8%<br>3%<br>0%                                                        |                                                                                   |
| GESTIÓN<br>Client Manager 🚥<br>Mis informes        | +     | P 9 回回 P ★ ○ □ ★ 回 ○ ♥ ●<br>Investigación orgánica ■Us                | sept.2019 ene.2020 Jun.2020 oct.2020 met.2021                                     |
| Proyectos                                          | T.    | Mejores palabras clave orgánicas (1.225.321) i                        | Distribución de las posiciones orgánicas 👔                                        |
| Lead Generation Tool                               |       | Pelabra clave Pos. Volumen CP                                         | CPC (USD) Tráfico % 🖅 100%                                                        |
| Notas                                              |       | el país - 1 201.000                                                   | 2,84 12,40                                                                        |
|                                                    |       | quien va ganando las elecciones 2020<br>110.000                       | 12,24 3,98 50%                                                                    |
| Demo en línea                                      |       | dónde resultados de las elecciones #election2020.                     | C 20 2 31                                                                         |
| 50 SEOquake para tu navegado                       | 1 -   | *                                                                     | 3,37 E,31                                                                         |
| Unete a nuestro Programa o<br>afiliados            | te    | coronavirus spain - 1 49.500                                          | 0,00 1,79 0%                                                                      |
| Ordenar informe o base de<br>datos personalizados  |       | quien va ganando las elecciones t 40.500                              | 0,00 1.46 1-3 4-10 11-20 21-30 51-100<br>Positiones en las SERP de Google         |
|                                                    |       |                                                                       |                                                                                   |

- Las palabras clave que más visitas otorgan a la página (sección de "Top keywords").
- La posición para las palabras clave (sección de "Keyword position distribution").

| Ē | Ordenar informe o base de<br>datos personalizados<br>¿Conoces nuestro nuevo<br>formato de API personalizable? | Ver detailes                                                                                                    | 1 40.               | .500 0,00                                                                   | ) 1,46                                                               | Posiciones en las SERP de Coogle                                                                                                    |
|---|----------------------------------------------------------------------------------------------------|----------------------------------------------------------------------------------------------------|---------------------|-----------------------------------------------------------------------------|----------------------------------------------------------------------|----------------------------------------------------------------------------------------------------|
| ~ | Sensor                                                                                                    | Principales competid<br>Competitor<br>Lavanguardia.com @<br>infobae.com @<br>elmundo.es @<br>20minuto.es @<br>abc.es @ | Nivel de comp. F Pe | 2.660) i<br>labras clav P<br>33.155<br>32.200<br>27.159<br>24.618<br>26.374 | alabras clave<br>736.005<br>865.255<br>636.658<br>536.289<br>639.516 | Mapa de posicionamiento de la competencia é<br>e avanguardia.com e infober.com e dimundo.es<br>e 20minutos.es e ebc.es e elpais.com<br>120M<br>00M<br>00M<br>00M<br>00M |
|   |                                                                                                    | Ver detailes                                                                                                    |                     |                                                                             |                                                                      | 0 O 4M 8M 12M 16M<br>Palabras clave orgánicas                                                                                                    |

- La competencia más fuerte. Por ejemplo, Twitter tiene como mayor competidor a Facebook.
- Estadísticas de competidores. Si una web está arriba de la gráfica significa que recibe muchas visitas, y si está más a la derecha, que aparece primero en muchos

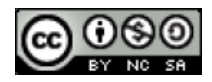

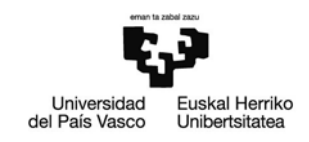

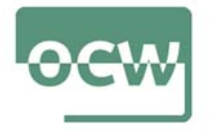

resultados de búsqueda. Como podemos apreciar, Facebook recibe más visitas y está mejor posicionado que la mayoría, pero Facebook lo supera.

Podemos ver también los backlinks, enlaces desde una determinada página de un sitio web apuntando a otro sitio web. Si alguien enlaza a tu sitio, entonces tienes un backlink de ellos. Si enlazas a otro sitio web, entonces ellos tienen un backlink tuyo. Y los tipos de backlinks

| Backlinks <i>i</i>                                                                  |                                                                                          | t.     | Follow vs. Nofollow i                                 |
|-------------------------------------------------------------------------------------|------------------------------------------------------------------------------------------|--------|-------------------------------------------------------|
| Título de la página de referencia / URL de la págin                                 | Texto de anclaje / URL del enlace                                                        | Tipo   | Enlacer Follow 180 53                                 |
| Wiktionnaire<br>https://fr.wiktionary.org/wiki/Wiktionnair                          | ¿Qué es la materia oscura?<br>https://elpais.com/ciencia/2021-01-15/qu                   | nofo   | Enlaces Nofollow 107,4                                |
| Captcha - Wikipedia, la enciclopedia libre<br>https://es.wikipedia.org/wiki/Captcha | La inteligencia artificial aprende a engañar<br>https://elpais.com/tecnologia/2018/12/11 | nofo   | Ver detalles                                          |
| Digg - What the Internet is talking about ri<br>https://digg.com/                   | A Room, A Bar And A Classroom: How The<br>https://english.elpais.com/society/2020-1      | follow |                                                       |
| El HuffPost: última hora, noticias y opinión<br>https://www.huffingtonpost.es/      | Los Ortega y Gasset de Periodismo premia<br>https://elpais.com/sociedad/2020-11-19/e     | Follow | Tipos de backlinks i<br>Enlaces de<br>texto 98% 282,8 |
| El HuffPost: última hora, noticias y opinión<br>https://www.huffingtonpost.es/      | Los Ortega y Gasset de Periodismo premia<br>https://elpais.com/sociedad/2020-11-19/e     | follow | Enlaces de 0% 107,7 marco                             |

Te muestran los enlaces totales, sin son do-follow o no-follow y desde qué TLD (terminación) provienen.

| Mejores anclajes i                                                                                                    | tî.                                   | Dominios de referencia $i$                                                                            |                | ±1          |
|----------------------------------------------------------------------------------------------------|---------------------------------------|----------------------------------------------------------------------------------------------------|----------------|-------------|
| Anclaje Dominios                                                                                                    | Backlinks 🗐                           | Dominio raíz                                                                                          | IP/País        | Backlinks   |
| el país 43.579                                                                                                    | 9.542.008                             | as.com 🖾 1                                                                                            | 51.101.0.204 📃 | 128.152.396 |
| planeta futuro 329                                                                                                    | 6.320.358                             | tomalosbarrios.net 🖉 1                                                                                | 76.9.151.120 📃 | 32.257.797  |
| el país semanal 1173                                                                                                    | 4.802.953                             | amplicole.com 🖾                                                                                       | 217.160.0.93   | 14.269.873  |
| seguir leyendo 575                                                                                                    | 4.666.471                             | los40.com @ 199                                                                                       | .232.194.133   | 6.890.950   |
| blogs el país 79                                                                                                    | 4.490.373                             | federacionandaluzaredes.org 🖉 7                                                                       | 8.46.189.135 📃 | 5.554.679   |
| Ver detailes                                                                                                    |                                       | Ver detalles                                                                                          |                |             |
| Páginas indexadas 🤞                                                                                                    |                                       |                                                                                                    |                | <u>ئ</u>    |
| Título y URL                                                                                                    |                                       |                                                                                                    | Dominios 📻     | Backlinks   |
| -<br>http://www.elpais.com/                                                                                                    |                                       |                                                                                                    | 13.728         | 2.045.595   |
| EL PAÍS: el periódico global<br>https://elpais.com/                                                                            |                                       |                                                                                                    | 8995           | 2.893.146   |
| -<br>http://elpais.com/                                                                                                    |                                       |                                                                                                    | 7544           | 2.219.201   |
| -<br>http://www.elpais.com/global/                                                                                             |                                       |                                                                                                    | 2417           | 140.750     |
| Aerosol transmission of Covid-19: A room, a bar and a classroc<br>https://english.elpais.com/society/2020-10-28/a-room-a-bar-a | m: how the coron<br>nd-a-class-how-th | navirus is spread through the air   Society   EL PAÍ<br>ne-coronavirus-is-spread-through-the-air.html | S in 1654      | 115.507     |
| Ver detalles                                                                                                    |                                       |                                                                                                    |                |             |

También se pueden ver:

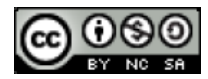

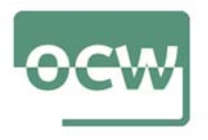

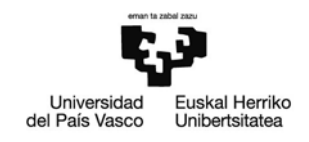

- Los mejores anclajes, los 5 textos de anclaje más populares que se utilizan en los backlinks que llegan al dominio analizado. La popularidad de un texto se determina por la cantidad de backlinks que lo utilizan.
- Los dominios de referencia, los primeros 5 dominios que llevan al dominio analizado. La lista se basa en el número de backlinks que los dominios de referencia envían al dominio analizado.
- Las páginas indexadas, Las 5 primeras páginas del dominio analizado que atrajeron el mayor número de backlinks.

Referido a la publicidad, nos muestra también los últimos anunciantes en la página y las landing pages correspondientes (es decir, las páginas del anuncio). Además, muestra si se anunciaron con anuncios de texto o de imágenes (formato "media"). Abajo, podemos ver los banners publicitarios

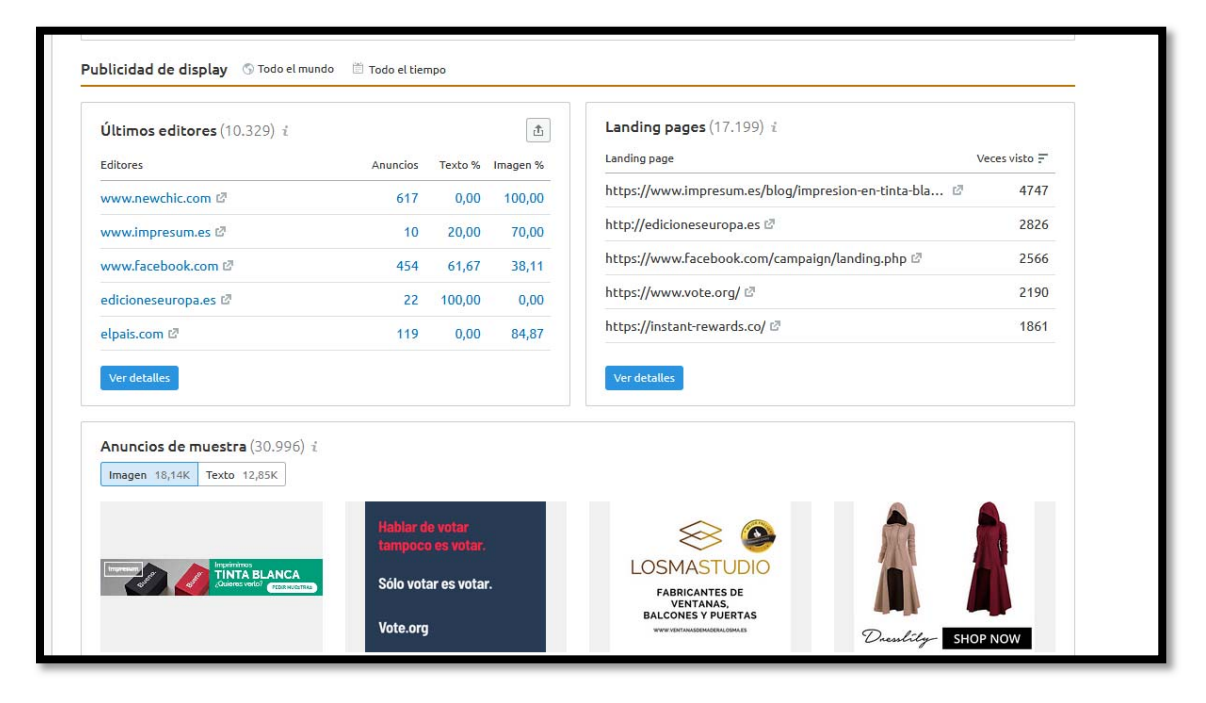

Es interesante introducir en el informe capturas de lo que se solicita y que el documento termine con una valoración final que resalte las conclusiones claves del trabajo realizado

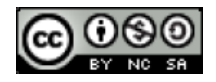